# Konfiguracja połączenia między bazami danych

Prerekwizyty:

- Zainstalowana maszyna wirtualna razem z bazą danych link do obrazu ze skonfigurowanym środowiskiem <u>https://www.oracle.com/database/technologies/databaseappdev-vm.html</u>
- Zainstalowana baza danych Oracle EE(w przedstawionym przykładzie jest to ta sama wersja, która jest zainstalowana na maszynie wirtualnej) na Windowsie – link do bazy danych <u>https://www.oracle.com/pl/database/technologies/oracle19c-windows-downloads.html</u>

Oracle oficjalnie nie wspiera instalacji bazy danych na Windows Home(instalator zatrzymuje się w trakcie instalacji), jednak w niektórych przypadkach instalacja może się udać. W przypadku nie udanej instalacji proponuje wykorzystać dwie maszyny wirtualne z linuxem, pominąć kroki związane z konfiguracją w systemie Windows i wykonać dla obu maszyn te same kroki.

# Konfiguracja maszyny wirtualnej:

W przypadku maszyny wirtualnej wystarczy wykonać następujące kroki:

1. W ustawieniach maszyny wirtualnej należy wybrać wskazane ustawienia sieci, w następujący sposób:

| System                | Karta 1 Karta 2 Karta 3 Karta 4                        |   |
|-----------------------|--------------------------------------------------------|---|
| Ekran                 | ☑ Włącz kartę sieciową                                 |   |
| Pamięć                | Podłączona do: 🛛 Mostkowana karta sieciowa (bridged) 🗸 | _ |
| Dźwięk                | Nazwa: Intel(R) Dual Band Wireless-AC 3165             | / |
| Sieć                  | <ul> <li>Ladmansonaire</li> </ul>                      |   |
| Porty szeregowe       |                                                        |   |
| S USB                 |                                                        |   |
| Udostępniane foldery  |                                                        |   |
| Interfejs użytkownika |                                                        |   |
| _                     |                                                        |   |
|                       |                                                        |   |
|                       |                                                        |   |

2. W kolejnym kroku należy uruchomić maszynę wirtualną i sprawdzić ip w sieci lokalnej z wykorzystaniem polecenia **ip a** w terminalu:

Adres ip to **192.168.1.16**, port na którym baza danych nasłuchuje to **1521**, natomiast nazwa serwisu to **orcl**.

Znając ip(oraz port na którym baza danych nasłuchuje) maszyny wirtualnej możemy nawiązać połączenie z bazą danych. Wykorzystując sqlplus:

```
PS C:\Users\wikto> sqlplus sys@192.168.1.16:1521/orcl as sysdba

SQL*Plus: Release 19.0.0.0.0 - Production on Sat Dec 3 16:09:44 2022

Version 19.3.0.0.0

Copyright (c) 1982, 2019, Oracle. All rights reserved.

Enter password:

Connected to:

Oracle Database 19c Enterprise Edition Release 19.0.0.0.0 - Production

Version 19.3.0.0.0

SQL>
```

Bądź z wykorzystaniem SQLDeveloper:

|        | Connection Details | Name sys_romote                                                                 | e                                   | Color         |
|--------|--------------------|---------------------------------------------------------------------------------|-------------------------------------|---------------|
| user 1 | db_user1@//192     | Database Type                                                                   | Orade 💌                             |               |
|        |                    | User Info Pro                                                                   | oxy User                            |               |
|        |                    |                                                                                 |                                     |               |
|        |                    | Authentication I                                                                | ype Default 👻                       |               |
|        |                    | <u>U</u> sername sys                                                            |                                     | Role SYSDBA 💌 |
|        |                    | Password ••••                                                                   |                                     | Save Password |
|        |                    |                                                                                 |                                     |               |
|        |                    | Connection Type                                                                 | Basic 💌                             |               |
|        |                    | Details Advar                                                                   | inced                               |               |
|        |                    |                                                                                 |                                     |               |
|        |                    | Hostname                                                                        | 192.168.1.16                        |               |
|        |                    | Hostn <u>a</u> me<br>Po <u>r</u> t                                              | 152.168.1.16                        |               |
|        |                    | Hostn <u>a</u> me<br>Po <u>r</u> t<br>O S <u>I</u> D                            | 192.168.1.16<br>1521<br>xe          |               |
|        |                    | Hostname<br>Port<br>O SID<br>O Service name                                     | 192.168.1.16<br>1521<br>xe<br>e ord |               |
|        |                    | Hostn <u>a</u> me<br>Po <u>r</u> t<br>O SID<br>O S <u>e</u> rvice name          | 192.168.1.16<br>1521<br>xe<br>e ord |               |
|        |                    | Hostn <u>a</u> me<br>Po <u>r</u> t<br>O S <u>I</u> D<br>O S <u>e</u> rvice name | 192.168.1.16<br>1521<br>Ke<br>e ord |               |
|        |                    | Hostn <u>a</u> me<br>Po <u>r</u> t<br>O SID<br>O S <u>e</u> rvice name          | 192.168.1.16<br>1521<br>xe<br>e ord |               |

Należy pamiętać, że w przykładzie przedstawiona jest konfiguracja przy dynamicznych adresach ip co skutkuje tym, iż przy adresy mogą się zmieniać w czasie oraz przy podłączeniu do innej sieci.

# Konfiguracja Windows

Aby nasza baza danych była dostępna dla innych urządzeń w sieci należy wykonać następujące czynności:

1. Należy sprawdzić swoje ip z wykorzystaniem polecenia

```
Windows IP Configuration
Ethernet adapter Ethernet:
                              . . . : Media disconnected
  Media State . .
  Ethernet adapter Ethernet 2:
  Connection-specific DNS Suffix . :
  Link-local IPv6 Address . . . . : fe80::1771:3086:ba34:b8fe%4
IPv4 Address. . . . . . . . : 192.168.56.1
Subnet Mask . . . . . . . . . : 255.255.255.0
  Default Gateway . . . . . . . . . .
Wireless LAN adapter Połączenie lokalne* 1:
  Media State . . . . . . . . . . . Media disconnected
Connection-specific DNS Suffix . :
Wireless LAN adapter Połączenie lokalne* 2:
  . . : Media disconnected
Wireless LAN adapter Wi-Fi:
  Connection-specific DNS Suffix . : home
Link-local IPv6 Address . . . . : fe80::d82a:d177:f125:912a%9
  Default Gateway . . . . . . . . : 192.168.1.1
Ethernet adapter Połączenie sieciowe Bluetooth:
```

### Ip to 192.168.1.13

 Znając adres ip należy zmodyfikować pliki listener.ora oraz tnsnames.ora, podmieniając localhost na nasz adres ip. Pliki znajdują się w katalogu katalog\_installcji\NETWORK\ADMIN\

```
# listener.ora Network Configuration File: C:\Users\wikto\Downloads\WINDOWS.X64_193000_db_home\NETWORK\ADMIN\listener.ora
# Generated by Oracle configuration tools.
SID_LIST_LISTENER =
  (SID_LIST =
    (SID_DESC =
      (SID NAME = CLRExtProc)
      (ORACLE_HOME = C:\Users\wikto\Downloads\WINDOWS.X64_193000_db_home)
      (PROGRAM = extproc)
      (ENVS = "EXTPROC_DLLS=ONLY:C:\Users\wikto\Downloads\WINDOWS.X64_193000_db_home\bin\oraclr19.dll")
   )
 )
LISTENER =
 (DESCRIPTION_LIST =
   (DESCRIPTION =
      (ADDRESS = (PROTOCOL = TCP)(HOST = <u>192.168.1.13</u>)(PORT = 1521))
      (ADDRESS = (PROTOCOL = IPC)(KEY = EXTPROC1521))
   )
 )
```

```
# tnsnames.ora Network Configuration File: C:\Users\wikto\Downloads\WINDOWS.X64_193000_db_home\NETWORK\ADMIN\tnsnames.ora
# Generated by Oracle configuration tools.
LISTENER_ORCL =
  (ADDRESS = (PROTOCOL = TCP)(HOST = <u>192.168.1.13)(PORT = 1521))</u>
ORACLR CONNECTION DATA =
  (DESCRIPTION =
    (ADDRESS LIST =
      (ADDRESS = (PROTOCOL = IPC)(KEY = EXTPROC1521))
    (CONNECT_DATA =
      (SID = CLRExtProc)
      (PRESENTATION = RO)
    )
  )
ORCL =
  (DESCRIPTION =
    (ADDRESS = (PROTOCOL = TCP)(HOST = <u>192.168.1.13</u>)(PORT = 1521))
    (CONNECT_DATA =
      (SERVER = DEDICATED)
      (SERVICE_NAME = orcl)
    )
  )
```

3. Po wykonaniu podmiany w plikach należy zrestartować wszystkie serwisy związane z Oracle. Poniżej przedstawiono przykład dla serwisu Listener. Alternatywnie do restartu wszystkich serwisów można uruchomić ponownie komputer.

Dotrzeć do serwisu należy w następujący sposób: Kombinacja **home + r** daje nam rezultat:

```
Х
           Uruchamianie
                          Wpisz nazwę programu, folderu, dokumentu lub zasobu
             internetowego, a zostanie on otwarty przez system
                          Windows.
            Otwórz:
                           services.msc
                                             OK
                                                                 Anuluj
                                                                                    Przeglądaj...
Klikamy OK, następnie restartujemy wskazany serwis:
OracleOraDB19Home1TNSListener
                              Nazwa
                                                                                         Opis
                                                                                                Stan
                                                                                                        Typ uruchomienia
                                                                                                                         Logowanie jako
                              🤹 Intel(R) PROSet/Wireless Zero Configuration Service
                                                                                                        Automatyczny
                                                                                                                          System lokalny
Zatrzymaj usługę
                              SmartByte Network Service
                                                                                                Działa
                                                                                                        Automatyczny
                                                                                                                         System lokalny
Uruchom ponownie usługę
                              Wonderware SuiteLink
                                                                                                Działa
                                                                                                        Automatyczny
                                                                                                                         System lokalny
                              OracleVssWriterORCL
                                                                                                                         NT SERVICE\Ora...
                                                                                                        Automatyczny
                              OracleServiceORCL
                                                                                                Działa
                                                                                                        Automatyczny
                                                                                                                         NT SERVICE\Ora...
                              🔅 OracleRemExecServiceV2
                                                                                                        Reczny
                                                                                                                         System lokalny
                              OracleOraDB19Home1TNSListener
                                                                                                Działa
                                                                                                        Automatyczny
                                                                                                                         NT SERVICE\Ora...
                              OracleOraDB19Home1MTSRecoveryService
                                                                                                                         NT SERVICE\Ora...
                                                                                                Działa
                                                                                                        Automatyczny
                              OracleJobSchedulerORCI
                                                                                                Działa
                                                                                                                         NT SERVICE\Ora...
                                                                                                        Automatyczny
```

Oraz sprawdzamy czy serwis działa wykorzystując komendę **Isnrctl status**, rezultat powinien być podobny do zamieszczonego poniżej.

| LSNRCTL for 64-bit Window                           | s: Version 19.0.0.0.0 - Production on 03-DEC-2022 16:51:18                       |
|-----------------------------------------------------|----------------------------------------------------------------------------------|
| Copyright (c) 1991, 2019,                           | Oracle. All rights reserved.                                                     |
| Connecting to (DESCRIPTIO<br>STATUS of the LISTENER | N=(ADDRESS=(PROTOCOL=TCP)(HOST=192.168.1.13)(PORT=1521)))                        |
| Alias                                               | LISTENER                                                                         |
| Version                                             | TNSLSNR for 64-bit Windows: Version 19.0.0.0.0 - Production                      |
| Start Date                                          | 03-DEC-2022 16:51:15                                                             |
| Uptime<br>Trace Loval                               | o cays o nr. o min. 8 sec                                                        |
| Security                                            | ON: Local OS Authentication                                                      |
| SNMP                                                | OFF                                                                              |
| Listener Parameter File                             | C:\Users\wikto\Downloads\WINDOWS.X64 193000 db home\network\admin\listener.ora   |
| Listener Log File                                   | C:\Users\wikto\Downloads\diag\tnslsnr\DESKTOP-3GF0PER\listener\alert\log.xml     |
| Listening Endpoints Summa                           | ry                                                                               |
| (DESCRIPTION=(ADDRESS=(                             | PROTOCOL=tcp)(HOST=192.168.1.13)(PORT=1521)))                                    |
| (DESCRIPTION=(ADDRESS=(                             | PROTOCOL=ipc)(PIPENAME=\\.\pipe\EXTPROC1521ipc)))                                |
| (DESCRIPTION=(ADDRESS=(                             | PROTOCOL=TCps)(HOST=DESKTOP-3GFOPER)(PORT=5500))(Security=(my_wallet_directory=C |
| Services Summary                                    |                                                                                  |
| Service "3280b84555cd47e0                           | h91dch9e84182h85" has 1 instance(s)                                              |
| Instance "orcl", status                             | READY, has 1 handler(s) for this service                                         |
| Service "52448234712340b6                           | 9f274bcc790ecfe0" has l instance(s).                                             |
| Instance "orcl", status                             | READY, has 1 handler(s) for this service                                         |
| Service "CLRExtProc" has                            | 1 instance(s).                                                                   |
| Instance "CLRExtProc",                              | status UNKNOWN, has 1 handler(s) for this service                                |
| Service "orcl" has 1 inst                           | ance(s).                                                                         |
| Instance "orcl", status                             | READY, has 1 handler(s) for this service                                         |
| Testance "onel" status                              | $PFAD_{AD}$ bas 1 handlen(s) for this convise                                    |
| Service "orclodb" bas 1 i                           | nstance(s) for this service                                                      |
| Instance "orcl", status                             | READY, has 1 handler(s) for this service                                         |
| The command completed suc                           | cessfully                                                                        |
|                                                     |                                                                                  |

4. Ostatnim krokiem jest otworzenie portu **1521**, tak aby inne komputery w sieci mogły wysyłać zapytania do listnera.

Należy wejść w **Zapora sieciowa Windows Defender z zabezpieczeniami zaawansowanymi** w zakładkę **Reguły przychodzące** oraz kliknąć w **Nowa reguła** :

| 🔗 Zapora Windows Defender z za  | bezpieczeniami zaawansowanymi |       |          | - 🗆 ×                     |
|---------------------------------|-------------------------------|-------|----------|---------------------------|
| Plik Akcja Widok Pomoc          |                               |       |          |                           |
| 🗢 🄿 🙍 🖬 🗟 🖬                     |                               |       |          |                           |
| 🔗 Zapora Windows Defender z zal | Reguły przychodzące           |       |          | Akcje                     |
| Reguły przychodzące             | Nazwa                         | Grupa | Profil ^ | Reguły przychodzące 🔺     |
| Reguły zabezpieczeń połącz      | 🔮 aview                       |       | Publi    | 🗽 Nowa reguła             |
| > 🅾 Monitorowanie               | 🥑 aview                       |       | Publi    | ▼ Filtruj według profilów |
|                                 | 🔮 discord.exe                 |       | Publi    | V Filtrui według stapów   |
|                                 | 🔮 discord.exe                 |       | Publi    |                           |
|                                 | 🧭 Java(TM) Platform SE binary |       | Publi    | 🛛 🐨 Filtruj według grup   |
|                                 | 🔇 Java(TM) Platform SE binary |       | Publi    | Widok                     |
|                                 | 🔮 java.exe                    |       | Publi    | Odávist                   |
| 1                               | l                             |       |          | I Q Odswiez               |

Następnie należy utworzyć nową regułę tak jak w kolejnych krokach:

| 🔗 Kreator nowej reguły ruch                                                        | u przychodzącego X                                                                                                    |
|------------------------------------------------------------------------------------|----------------------------------------------------------------------------------------------------|
| Typ reguly                                                                         |                                                                                                    |
| Wybierz typ reguły zapory do utwo                                                  | przenia.                                                                                                    |
| Kroki:                                                                             |                                                                                                    |
| Typ reguły                                                                         | Regułę jakiego typu chcesz utworzyć?                                                                                                    |
| <ul> <li>Protokół i porty</li> <li>Akcja</li> <li>Profil</li> <li>Nazwa</li> </ul> | Program     Regula sterująca połączeniami dla programu.     Port     Port     P |
|                                                                                    | Regula sterująca połączeniami dla portu TCP lub UDP.         Uprzednio zdefiniowana:         @frewallAPI.dll.90200         Regula sterująca połączeniami na komputerze z systemem Windows.         Niestandardowa         Regula niestandardowa.                                                                                                    |

🔗 Kreator nowej reguły ruchu przychodzącego

#### Protokół i porty

Określ protokoły i porty, których dotyczy ta reguła.

| Kroki:           |                                                                                      |
|------------------|--------------------------------------------------------------------------------------|
| Typ reguły       | Czy ta reguła dotyczy protokołu TCP, czy UDP?                                        |
| Protokół i porty | ● TCP                                                                                |
| Akcja            |                                                                                      |
| Profil           |                                                                                      |
| Nazwa            | Czy ta reguła dotyczy wszystkich portów lokalnych, czy określonych portów lokalnych? |
|                  | ○ Wszystkie porty lokalne                                                            |
|                  | Określone porty lokalne: 1521                                                        |
|                  | Przykład: 80, 443, 5000-5010                                                         |

 $\times$ 

🔗 Kreator nowej reguły ruchu przychodzącego

### Akcja

Określ akcję do wykonania w przypadku, gdy połączenie spełnia warunki określone w regule.

| Kroki:                                    |                                                                                                    |
|-------------------------------------------|----------------------------------------------------------------------------------------------------|
| Typ reguły                                | Jaką akcję należy wykonać, gdy połączenie spełnia określone warunki?                                                                                                    |
| Protokół i porty                          |                                                                                                    |
| Akcja                                     | Obejmuje połączenia chronione za pomocą protokołu IPsec, jak i połączenia niechronione.                                                                                                    |
| <ul> <li>Profil</li> <li>Nazwa</li> </ul> | <ul> <li>Zezwalaj na połączenie, jeśli jest bezpieczne</li> <li>Obejmuje tylko połączenia uwierzytelnione przy użyciu protokołu IPsec. Połączenia będą zabezpieczane przy użyciu ustawień określonych we właściwościach protokołu IPsec i reguł zawartych w węźle Reguła zabezpieczeń połączenia.</li> </ul> |
|                                           | 🔿 Zablokuj połączenie                                                                                                    |

| iroki:                                                                                                 |                                                                                                    |
|----------------------------------------------------------------------------------------------------|----------------------------------------------------------------------------------------------------|
| Typ reguły                                                                                             | Kiedy ma zastosowanie ta reguła?                                                                                                    |
| Protokół i porty                                                                                       |                                                                                                    |
| Akcja                                                                                                  | ✓ Domena                                                                                                    |
| Profil                                                                                                 | Ma zastosowanie, gdy komputer jest połączony ze swoją domeną firmową.                                                                 |
| Nazwa                                                                                                  | Prywatny                                                                                                    |
|                                                                                                    | Ma zastosowanie, gdy komputer jest połączony z lokalizacją w sieci prywatnej, na<br>przykład w domu lub w miejscu pracy.<br>Publiczny |
|                                                                                                    | Ma zastosowanie, gdy komputer jest połączony z lokalizacją w sieci publicznej.                                                        |
|                                                                                                    |                                                                                                    |
|                                                                                                    |                                                                                                    |
| kreśl nazwę i opis tej reguły.                                                                         |                                                                                                    |
| kreśl nazwę i opis tej reguły.<br><b>roki:</b>                                                         |                                                                                                    |
| kreśl nazwę i opis tej reguły.<br>iroki:<br>Typ reguły                                                 |                                                                                                    |
| kreśl nazwę i opis tej reguły.<br>iroki:<br>Typ reguły<br>Protokół i porty                             |                                                                                                    |
| kreśl nazwę i opis tej reguły.<br>froki:<br>Typ reguły<br>Protokół i porty<br>Akcja                    | News                                                                                                    |
| kreśl nazwę i opis tej reguły.<br>roki:<br>Typ reguły<br>Protokół i porty<br>Akcja<br>Profil           | Nazwa:<br>oracle                                                                                                    |
| kreśl nazwę i opis tej reguły.<br>iroki:<br>Typ reguły<br>Protokół i porty<br>Akcja<br>Profil<br>Nazwa | Nazwa:<br>oracle                                                                                                    |
| kreśl nazwę i opis tej reguły.<br>iroki:<br>Typ reguły<br>Protokół i porty<br>Akcja<br>Profil<br>Nazwa | Nazwa:<br>oracle<br>Opis (opcjonalnie):                                                                                               |
| kreśl nazwę i opis tej reguły.<br>iroki:<br>Typ reguły<br>Protokół i porty<br>Akcja<br>Profil<br>Nazwa | Nazwa:<br>oracle<br>Opis (opcjonalnie):                                                                                               |
| kreśl nazwę i opis tej reguły.<br>roki:<br>Typ reguły<br>Protokół i porty<br>Akcja<br>Profil<br>Nazwa  | Nazwa:<br>oracle<br>Opis (opcjonalnie):                                                                                               |

W tym momencie można podłączyć się do bazy danych w analogiczny sposób jak było to pokazane wcześniej, jedna tym razem wykorzystując to **192.168.1.13**:**1521/orclpdb** zamiast **192.168.1.16**:**1521/orcl**, **orcl** oraz **orclpdb** są to nazawy serwisów i mogą się różnic w zależności od nazwy wybranej w trakcie instalacji.

## Utworzenie database linków

Ostatnim krokiem jest utworzenie połączenia między bazami danych żeby to zrobić należy utworzyć linki, w tym przypadku w bazie danych na linuxie:

# CREATE DATABASE LINK orcl CONNECT TO db\_user1 identified by db\_user123 using '192.168.1.13:1521/orclpdb';

W ten sposób dodajemy link dla istniejącego użytkownika db\_user1, który posługuje się hasłem **db\_user123**.

W bazie danych na Windowsie należy utworzyć link w analogiczny sposób CREATE DATABASE LINK orcl CONNECT TO db\_user1 identified by db\_user123 using '192.168.1.16:1521/orcl';

W ten sposób nawiązano połączenie między bazami danych.